# Com configurar un client wireless en WinXP

## **WPA-EAPTLS supplicant**

#### Afegim el certificat client al sistema

 $\cdot$  Necessitem el fitxer .per i .p12 generats amb el OpenSSL o qualsevol entitat certificadora

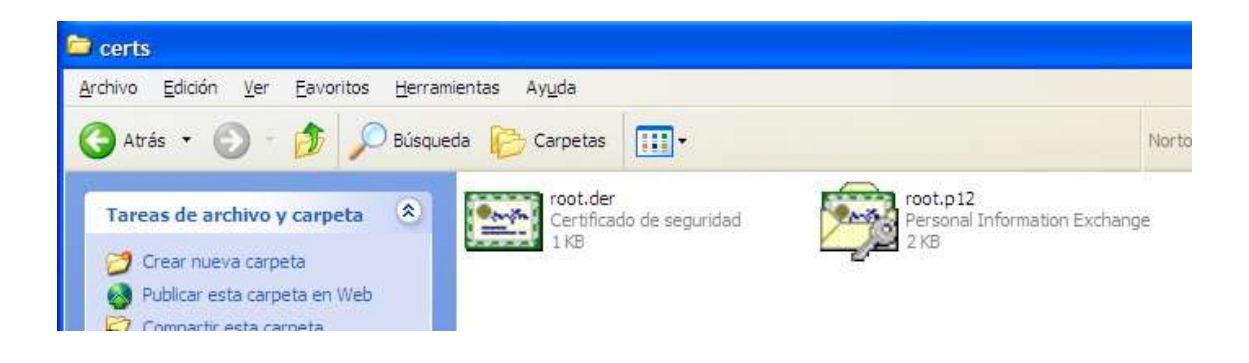

· Instal·lem el certificat de l'entitat emisora: root.der, per fer-ho només hem de fer doble click sobre de la icona.

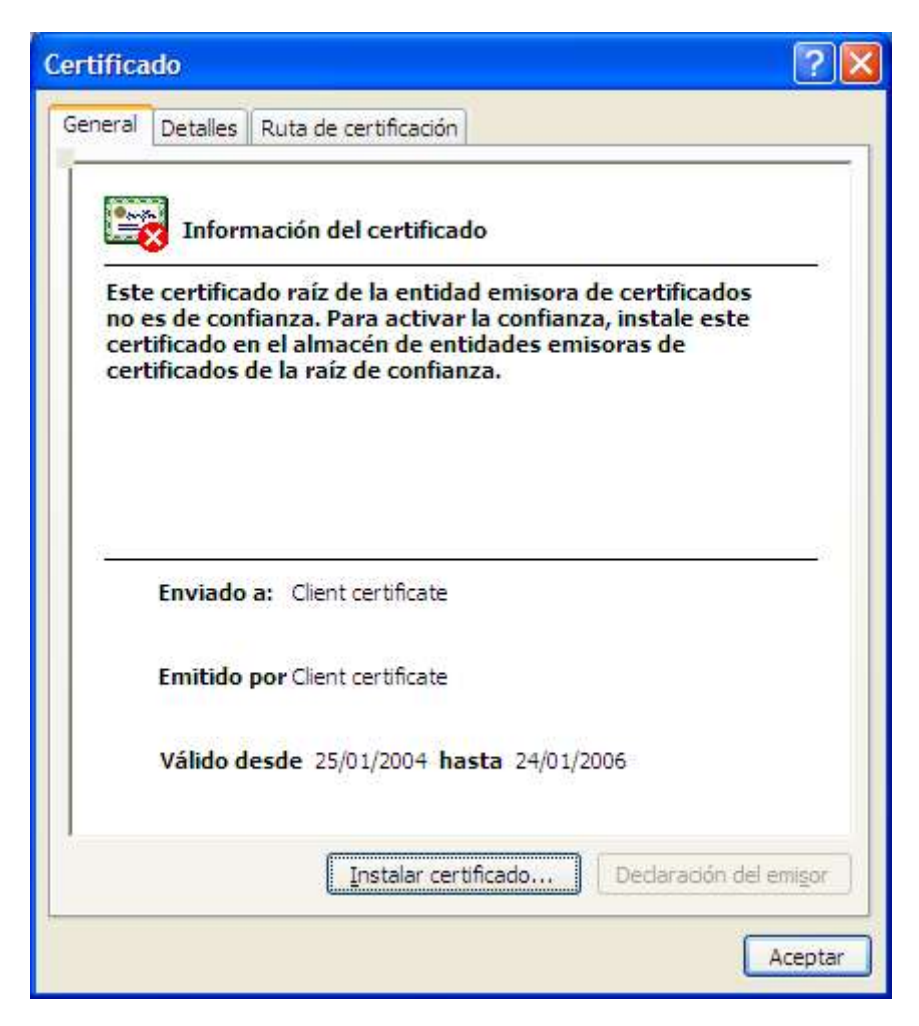

Un cop es prem "Instalar certificado..." ens surt un assistent que ens guia en com instal·lar el certificat, premem "siguiente" i ens surt aquesta pantalla:

| Almacén de certificados                               |                                                                              |                                  |
|-------------------------------------------------------|------------------------------------------------------------------------------|----------------------------------|
| os almacenes de certificados.                         | s son áreas del sistema donde s                                              | se guardan los certificados.     |
| Windows puede seleccion<br>posible especificar una ub | nar automáticamente un almacé<br>picación para <mark>e</mark> l certificado. | in de certificados, o bien es    |
| O S <u>e</u> leccionar automát                        | ticamente el almacén de certific                                             | ados en base al tipo de certific |
| ⊙ <u>C</u> olocar todos los ce                        | ertificados en el siguiente almace                                           | én                               |
| Almacén de certific                                   | cados:                                                                       |                                  |
| Entidades emisora                                     | as raíz de confianza                                                         | E <u>x</u> aminar                |
|                                                       |                                                                              |                                  |
|                                                       |                                                                              |                                  |
|                                                       |                                                                              |                                  |
|                                                       |                                                                              |                                  |
|                                                       |                                                                              |                                  |
|                                                       |                                                                              |                                  |

Tal com es veu en la captura, cal marcar la segona opció i despré s através de lo botó "Examinar..." cal seleccionar la opció "Entidades emisoras raíz de confianza". Després premem "Sieguiente" i finalment "Finalizar", llavors apareix el següent:

| Adverte | ncia de seguridad 🛛 🔀                                                                                                    |
|---------|----------------------------------------------------------------------------------------------------|
|         | Está a punto de instalar un certificado desde una autoridad de certificados (CA) que afirma representar a:                                                                                                    |
| -       | Client certificate                                                                                                    |
|         | Windows no puede validar que el certificado procede realmente de "Client certificate". Póngase en contacto con<br>"Client certificate" para confirmar su origen. El siguiente número le ayudará en este proceso:                                                                              |
|         | Huella digital (sha1): E8C6E00B F9D31C88 CA6C2D4C CF7AD4B3 9C91F834                                                                                                    |
|         | Advertencia:<br>Si instala este certificado de raíz, Windows confiará automáticamente en cualquier certificado emitido por esta CA. La<br>instalación de un certificado con una huella digital sin confirmar supone un riesgo para la seguridad. Al hacer clic en<br>"Sí", asume este riesgo. |
|         | ¿Desea instalar este certificado?                                                                                                    |
| 1       | <u></u> №                                                                                                    |

On ens informa de les consequències del que estem fent, obviament cal que diguem que si perquè el certificat de client que instal·lem després sigui vàlid.

Amb això ja tenim instal·lat el certificat de l'entitat certificadora. Ara cal que instal·lem el certificat de client necessari per connectar-se a la xarxa inal·lambrica. Això ho començarem a fer amb un doble click sobre la icona: root.p12 i veurem:

| sistente para importación de certificados                                                                                                    | X      |
|----------------------------------------------------------------------------------------------------|--------|
| Archivo para importar                                                                                                    |        |
| Especifique el archivo que desea importar.                                                                                                    |        |
|                                                                                                    |        |
| Nombre de archivo:                                                                                                    |        |
| E:\certs\root.p12                                                                                                    |        |
| Intercambio de información personal: PKCS #12 (.PFX,.P12)<br>Estándar de sintaxis de cifrado de mensajes: certificados PKCS #7 (.P7B)<br>Almacén de certificados en serie de Microsoft (.SST) |        |
|                                                                                                    |        |
|                                                                                                    |        |
|                                                                                                    |        |
| < <u>Atrás</u> Siguien <u>te</u> > Car                                                                                                    | ncelar |

Anem a "Siguiente" i ens demana la paraula de pas (password) necessaria per desxifrar el fitxer que conté el certificat client per connectar-se al servidor, aquesta paraula de pas s'ha definit al generar els certificats:

| ontraseña                                                                                                    |                                                                                                    |
|----------------------------------------------------------------------------------------------------|----------------------------------------------------------------------------------------------------|
| Para mantener la seguridad,                                                                                                    | la clave privada se protege con una contraseña.                                                                                                    |
| Escriba la contraseña para la                                                                                                    | a dave privada.                                                                                                    |
| <u>C</u> ontraseña:                                                                                                    |                                                                                                    |
| *******                                                                                                    |                                                                                                    |
|                                                                                                    |                                                                                                    |
| Habilitar protección se                                                                                                    | oura de claves privadas. Si habilita esta opción, se le                                                                                                    |
| Habilitar protección se<br>avisará cada vez que                                                                                            | gura de claves privadas. Si habilita esta opción, se le<br>la clave privada sea usada por una aplicación.                                                                                                 |
| Habilitar protección se<br>avisará cada vez que                                                                                            | egura de claves privadas. Si habilita esta opción, se le<br>la clave privada sea usada por una aplicación.<br>no exportable. Esto le permitirá hacer una copia de                                         |
| Habilitar protección se<br>avisará cada vez que<br>Marcar esta dave com<br>seguridad de las dave                                           | egura de claves privadas. Si habilita esta opción, se le<br>la clave privada sea usada por una aplicación.<br>no exportable. Esto le permitirá hacer una copia de<br>es o transportarlas en otro momento. |
| <ul> <li><u>H</u>abilitar protección se<br/>avisará cada vez que</li> <li><u>M</u>arcar esta dave com<br/>seguridad de las dave</li> </ul> | gura de claves privadas. Si habilita esta opción, se le<br>la clave privada sea usada por una aplicación.<br>no exportable. Esto le permitirá hacer una copia de<br>es o transportarlas en otro momento.  |
| Habilitar protección se<br>avisará cada vez que<br>Marcar esta dave com<br>seguridad de las dave                                           | egura de claves privadas. Si habilita esta opción, se le<br>la clave privada sea usada por una aplicación.<br>no exportable. Esto le permitirá hacer una copia de<br>es o transportarlas en otro momento. |

Després premem "Siguiente" i en la nova pantalla deixem seleccionada la opció per defecte i tornem a prema "Siguiente":

| stente para importación de                                     | e certificados                                                                   |
|----------------------------------------------------------------|----------------------------------------------------------------------------------|
| Los almacenes de certificados son                              | n áreas del sistema donde se guardan los certificados.                           |
| Windows puede seleccionar a<br>posible especificar una ubicaci | utomáticamente un almacén de certificados, o bien es<br>ión para el certificado. |
| Seleccionar automáticam                                        | iente el almacén de certificados en base al tipo de certificado                  |
| O <u>C</u> olocar todos los certific<br>Almacén de certificado | ados en el siguiente almacén<br>s:<br>Examinar                                   |
|                                                                |                                                                                  |
|                                                                | < <u>A</u> trás Siguien <u>t</u> e > Cancelar                                    |

I després apretem "Finalizar".

Ara ja tenim tots els certificats instal·lats. Ara només cal configurar la connexió perquè usi aquest certificats.

## Verificar la instal·lació dels certificats

Anem a "Inicio" després "Ejecutar..." i escribim "mmc" premem "Acpetar" i carreguem el "Microsoft Managment Console":

| 🚡 Consola1                                                                   |                                             |  |
|------------------------------------------------------------------------------|---------------------------------------------|--|
| Ar <u>c</u> hivo <u>A</u> cción <u>V</u> er <u>F</u> avoritos Ve <u>n</u> ta | na Ayuda                                    |  |
| ← → 🖪 😼 🔮                                                                    |                                             |  |
| 🚡 Raíz de consola                                                            |                                             |  |
| aiz de consola                                                               | Nombre                                      |  |
|                                                                              | No hay elementos disponibles en esta vista. |  |
|                                                                              |                                             |  |
|                                                                              |                                             |  |
|                                                                              |                                             |  |
|                                                                              |                                             |  |
|                                                                              |                                             |  |
|                                                                              |                                             |  |
|                                                                              |                                             |  |
|                                                                              |                                             |  |
|                                                                              | 4                                           |  |
|                                                                              |                                             |  |
|                                                                              |                                             |  |
|                                                                              |                                             |  |
|                                                                              |                                             |  |

Ara anem a "Archivo" i seleccionem "Agregar o quitar complemento..." i apareix el següent:

| Agregar o qui                                                          | tar complemento                              | ? 🛛           |
|------------------------------------------------------------------------|----------------------------------------------|---------------|
| Independiente                                                          | Extensiones                                  |               |
| Usar esta pági<br>la consola.<br>Co <u>m</u> plementos<br>agregados a: | na para agregar o quitar un complemento inde | ependiente de |
|                                                                        |                                              |               |
|                                                                        |                                              |               |
| - Descripción                                                          |                                              |               |
| Agregar                                                                | Quitar Acerca de                             |               |
|                                                                        | Acepta                                       | r Cancelar    |

Ara premem "Agregar..." i apareix el següent, on seleccionem "Certificados" i premem "Aceptar":

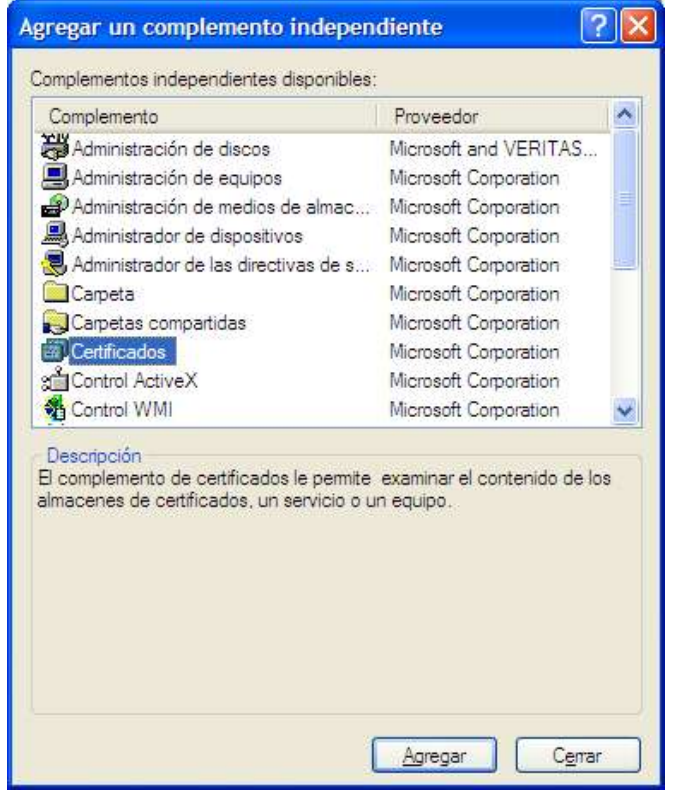

Ara la pantalla del "mmc" queda com segueix i si seleccionem "Raiz de consola" exapandim "Personal" ara seleccionem "Certificados" i ens hauria d'apareixer el certificat "Cliente certificate", el segon certificat que hem instal·lat:

| 🚡 Consola1                                                                                                    |                                                       |                    |              |                 | <u>- 🗆 ×</u>        |
|----------------------------------------------------------------------------------------------------|-------------------------------------------------------|--------------------|--------------|-----------------|---------------------|
| Archivo     Acción     Ver     Eavoritos     V       ←     →                                                                                                    <                                                                                                    | 'e <u>n</u> tana Ay <u>u</u> da<br>s: usuario actual∖ | Personal\Certif    | ficados      |                 | _ [] ×              |
| 🔲 Raíz de consola                                                                                                    | Enviado a 🕢                                           | Emitido por        | Fecha de cad | Propósitos pl   | Nombre descriptive  |
| Certificados: usuario actual     Personal     Certificados     Entidades emisoras raíz de co     Confianza empresarial     Dijeto de usuario de Active     Dijeto de usuario de Active     Certificados en los que no se     Certificados en los que no se     Autoridades de certificación     Personas de confianza     Solicitudes de inscripción de | Client certificate                                    | Client certificate | 24/01/2006   | <todos></todos> | <ninguno></ninguno> |
|                                                                                                    |                                                       |                    |              |                 | •                   |
| El almacén Personal contiene un certific                                                                                                    | ado.                                                  |                    |              |                 |                     |

Si volem veure el certificat de l'entitat emisora (o sigui, el nostre OpenSSL) podem buscar-lo a: "Entidades emisoras raíz de.." i després "Certificados"

| 🚡 Consola1                                                                                                    |                                                                                                    |                                                                       |                                                      |                                                              | <u> </u>                                                                     |
|----------------------------------------------------------------------------------------------------|----------------------------------------------------------------------------------------------------|-----------------------------------------------------------------------|------------------------------------------------------|--------------------------------------------------------------|------------------------------------------------------------------------------|
| Archivo     Acción     ⊻er     Eavoritos     V       Image: state state st | entana Ayuda                                                                                                    | Entidades emis                                                        | oras raíz de co                                      | nfianza∖Certifi                                              | cados                                                                        |
| Raíz de consola                                                                                                    | Enviado a 🛆                                                                                                    | Emitido por                                                           | Fecha de cad                                         | Propósitos pl                                                | Nombre descrit                                                               |
| Certificados: usuario actual     Personal     Certificados     Entidades emisoras raíz de co     Confianza empresarial     Entidades emisoras de cert.     Endidades emisoras de cert.     Endidades de confianza     Certificados en los que no se     Autoridades de confianza     Personas de confianza     Solicitudes de inscripción de                                                                                                    | Image: Class 3 Primary         Class 3 Public P         Class 3 Public P         Class 3 Public P         Class 3 Primar | Class 3 Primary<br>Class 3 Public<br>Class 3 Public<br>Class 3 Public | 07/07/2019<br>02/08/2028<br>08/01/2004<br>07/07/2019 | Correo segur<br>Correo segur<br>Correo segur<br>Correo segur | CertPlus Class :<br>VeriSign Class :<br>VeriSign Class :<br>CertPlus Class : |
|                                                                                                    | Class 31'S Prima<br>Client certificate<br>Copyright (c) 1                                                                | Client certificate<br>Copyright (c)<br>Deutsche Tel                   | 0//0//2019<br>24/01/2006<br>31/12/1999<br>10/07/2019 | <todos><br/>Impresión de</todos>                             | <pre><ninguno> Microsoft Time Deutsche Tele</ninguno></pre>                  |
|                                                                                                    | Deutsche Tele<br>DST (ANX Net<br>DST (NRF) Roo                                                                           | Deutsche Tel<br>DST (ANX Net<br>DST (NRF) Ro                          | 10/07/2019<br>09/12/2018<br>08/12/2008               | Correo segur<br>Correo segur<br>Correo segur                 | Deutsche Tele<br>DST (ANX Net<br>DST (National I                             |
|                                                                                                    | DST (UPS) Roo<br>DST RootCA X1                                                                                           | DST (UPS) Ro<br>DST RootCA X1                                         | 07/12/2008<br>28/11/2008                             | Correo segur<br>Correo seaur                                 | DST (United P.<br>DST RootCA X                                               |
| El almacén Entidades emisoras raíz de co                                                                                                    | onfianza contiene 108                                                                                                    | certificados.                                                         |                                                      |                                                              |                                                                              |

#### Anem a veure les xarxes disponibles:

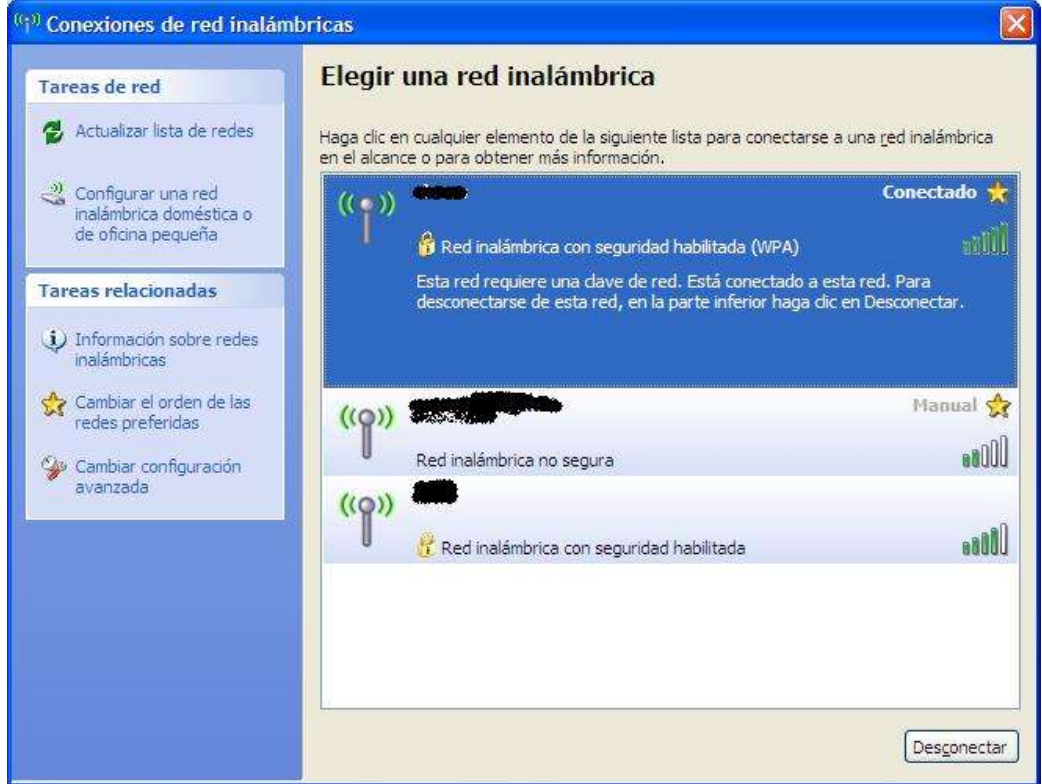

I ara apretem a: "Cambiar el orden de las redes preferidas"

| General Redes inalámbricas                                  | Opciones avanzadas                                                                |
|-------------------------------------------------------------|-----------------------------------------------------------------------------------|
| 🔽 Usar <u>W</u> indows para estab                           | ecer mi configuración de red inalámbrica                                          |
| Redes <u>d</u> isponibles:                                  |                                                                                   |
| Haga clic en el siguiente bo<br>redes inalámbricas o para o | tón para conectarse o desconectarse de<br>btener más información acerca de ellas. |
|                                                             | Ver redes inalámbricas                                                            |
| Conectar automaticamente<br>(Automático)                    | a redes disponibles en el orden siguiente:  Subir  Baiar                          |
| Agregar                                                     | al)                                                                               |
| Obtener más información ac<br>establecer una configuració   | erca de cómo<br>n de red inalámbrica. Opciones a <u>v</u> anzadas                 |

Seleccionem la xarxa que en el llistat de xarxes ens indica que té l'WPA activat, normalment l'SSID ja ens sona ja que l'hem configurat nosaltres, no? Un cop seleccionada apretem "Propiedades" i deixem la pantalla de "Propiedades" tal com segueix:

| come propiedades                                                | ? 🔀                                           |
|-----------------------------------------------------------------|-----------------------------------------------|
| Asociación Autenticación                                        | Conexión                                      |
| <u>N</u> ombre de red (SSID):                                   |                                               |
| Clave de red inalámbrica -                                      |                                               |
| Esta red requiere una clav                                      | re para lo siguiente:                         |
| Autenticación de red:                                           | WPA 😽                                         |
| <u>C</u> ifrado de datos:                                       | ТКІР                                          |
| Clave de <u>r</u> ed:                                           | 0000050                                       |
| Confirme la clave de red.                                       |                                               |
| Indice de clave (avanzadi<br>⊡ La cla <u>v</u> e la proporcioni | o): 1                                         |
| Ésta es una red de equip<br>puntos de acceso inalár             | o a equipo (ad hoc). No se utilizan<br>Ibrico |
|                                                                 | Aceptar Cancelar                              |

## Canviem de pestanya i la deixem com segueix:

| nin prop                 | viedades                                      | ? 2                                               |
|--------------------------|-----------------------------------------------|---------------------------------------------------|
| Asociación               | Autenticación                                 | Conexión                                          |
| Seleccione<br>redes Ethe | e esta opción pa<br>Imet inalámbrica          | ra proporcionar acceso autenticado a<br>s:        |
| ✓ <u>H</u> abilita       | r la autenticació                             | n IEEE 802.1X en esta red                         |
| <u>T</u> ipo de<br>EAP:  | Tarjeta intelige                              | ente u otro certificado 🛛 💉                       |
| Autenti                  | car como equipo<br>ble                        | Propiedades                                       |
| Autentio<br>equipo       | car como in <u>v</u> itad<br>no estén disponi | io cuando el usuario o la información de<br>ibles |
|                          |                                               | Aceptar Cancelar                                  |

Premem "Propiedades" i deixem les opcions com la captura. És important seleccionar el certificat "Client certificate" que és el certificat que hem instal·lat anteriorment per connectar-nos al a xarxa. Si posteriorment la xarxa no us connectes podria ser que això no estigués ben seleccionat ja que si prems "Aceptar" a totes les opcions que hem obert fins ara no es guarda l'opció seleccionada.

| Propiedades de tarjeta inteligente u otros certific 🕐 🔀  |
|----------------------------------------------------------|
| A conectar:                                              |
| O Usar mi <u>t</u> arjeta inteligente                    |
| ⊙ Usar un <u>c</u> ertificado en este equipo             |
| Utilizar selección simple de certificado (se recomienda) |
| ☑ Validar un certificado de servidor                     |
| Conectar a estos servidores:                             |
|                                                          |
| Entidad emisora ra îz de confianza:                      |
| Class 2 Public Primary Certification Authority           |
| Class 3 Primary CA                                       |
| Class 3 Public Primary Certification Authority           |
| Class 3P Primary CA                                      |
| Class 515 Filmary CA                                     |
| Deutsche Telekom Root CA 1                               |
| Deutsche Telekom Root CA 2                               |
| C                                                        |
| Ver certificado                                          |
| Usar un nombre de usuario distinto para la conexión      |
|                                                          |
| Aceptar                                                  |

Ara podem tornar a la pantalla incial, on hi havia el llistat de xarxes detectades i preme sobre la xarxa que volem connectar (xarxa amb autenticació WPA). I durant el procés de connexió podrem observar que ens apareix un "globus de text" prop del rellotge que ens informa sobre l'ús del certificat, doncs bé heu de premer sobre aquest "globus" i us apareixerà el següent:

| La entidad emi              | isora de certificación de raíz para el certificado de servidor |
|-----------------------------|----------------------------------------------------------------|
| Clier                       | nt certificate                                                 |
| Haga clic en A              | ceptar para conectarse si éste es el certificado correcto y    |
| no volvera a v<br>conexión. | er este mensaje. Haga clic en Cancelar para anular la          |
|                             |                                                                |
|                             |                                                                |
|                             |                                                                |
|                             | Ver certificado de ceruidor                                    |
|                             | Ver certificado de servidor                                    |
|                             | Ver certificado de servidor                                    |

Com els missatge ens indica després de premer "Aceptar" ja no caldrà tornar a repetir aquest procés. Si tot va bé al cap de pocs segons estarem connectats a la xarxa de forma segura.